## Admission 2015

I. Help Line No: 8100882662, 03463-202523

## **II. Problems on uploading of Photo and Signature:**

If you are facing any problem to upload your photo or signature, please follow the following steps:

- a) Right click on the scanned photo file -> open with -> Microsoft Office Picture Manager
- b) Then look at the top menus, click picture -> resize
- c) Now look at the right panel, select the radio button custom width X height, and write width=138 px, height=177px. Then click OK to complete